# Instrukcja do programu Przypominacz 1.6

Program **Przypominacz 1.6** pozwala w prosty sposób wykorzystać dane z systemu sprzedaży Subiekt GT do prowadzenia tzw. miękkiej windykacji – poprzez wysyłanie kontrahentom wiadomości email przypominających o terminie zapłaty za fakturę (przypomnienie) lub informujących już o upłynięciu terminu zapłaty (ponagleniu). Zarówno w przypadku przypomnienia, jak i ponaglenia program jedynie pozwala na szybki dostęp do danych z systemu Subiekt GT, a w gestii osoby obsługującej program pozostaje decyzja o wysłaniu właściwej wiadomości do wybranego kontrahenta(ów) lub zaniechaniu / odłożeniu w czasie tego typu działania.

#### Jak to działa?

Program odczytuje z bazy Subiekta GT podstawowe dane dotyczące faktur wystawionych z odroczonym terminem płatności. Wyświetlanie tych dokumentów można filtrować poprzez odpowiedni wybór wartości z listy *Pokaż*.

| 🛄 Przypomina | cz o płatnościach prz | elewowych - w. 1.6                                              |               |              |            |
|--------------|-----------------------|-----------------------------------------------------------------|---------------|--------------|------------|
| Termin       | Nr dokumentu          | Nazwa kontrahenta [Email]                                       | Wart. dok.    | Do zapł.     | Dni po     |
| 24.07.2011   | FS 6/2011             | Perfumeria BOSS [info@boss.insert.pl]                           | 103081,51 PLN | 23081,51 PLN | 179 🔺      |
| 23.11.2011   | FS 12/2011            | Sklep wielobranżowy ALEX [info@alex.insert.pl]                  | 90245,62 PLN  | 10245,62 PLN | 57         |
| 14.12.2011   | FS 26/2011            | Hurtownia TABIS [info@tabis.insert.pl]                          | 18042,56 PLN  | 18042,56 PLN | 36         |
| 14.12.2011   | FS 31/2011            | Kiosk ARTUR [info@artur.insert.pl]                              | 4861,16 PLN   | 4861,16 PLN  | 36         |
| 14.12.2011   | FS 15/2011            | Sklep AGA [info@agar.insert.pl]                                 | 6556,76 PLN   | 6556,76 PLN  | 36         |
| 26.12.2011   | FS 18/2011            | Kiosk ARTUR [info@artur.insert.pl]                              | 5320,16 PLN   | 5320,16 PLN  | 24         |
| 29.12.2011   | FS 21/2011            | Przedsiębiorstwo produkcyjno - handlowo - usługowe Jaś i Małgos | 5320,16 PLN   | 5320,16 PLN  | 21         |
| 30.12.2011   | FS 13/2011            | Drogeria ALEGRO [info@alegro.insert.pl]                         | 10266,56 PLN  | 10266,56 PLN | 20         |
| 30.12.2011   | FS 28/2011            | Drogeria ODEON [info@odeon.insert.pl]                           | 7451,36 PLN   | 7451,36 PLN  | 20         |
| 30.12.2011   | FS 14/2011            | Hurtownia ALA [info@ala.insert.pl]                              | 22632,56 PLN  | 22632,56 PLN | 20         |
| 30.12.2011   | FS 29/2011            | Sklep przemysłowy ALF [info@alf.insert.pl]                      | 7015,76 PLN   | 7015,76 PLN  | 20         |
| 02.01.2012   | FS 22/2011            | Hurtownia kosmetyków, Małgorzata Konik [info@hurt.insert.pl]    | 8927,36 PLN   | 8927,36 PLN  | 17         |
| 08.01.2012   | FS 16/2011            | Alfa - Tech s.c.Władysław Kozak [info@alfa.insert.pl]           | 7793,36 PLN   | 7793,36 PLN  | 11         |
| 08.01.2012   | FS 17/2011            | Perfumeria BOSS [info@boss.insert.pl]                           | 11503,16 PLN  | 11503,16 PLN | 11         |
| 10.01.2012   | FS 25/2011            | Drogeria ALEGRO [info@alegro.insert.pl]                         | 11681,36 PLN  | 11681,36 PLN | 9          |
| 11.01.2012   | FS 20/2011            | Hurtownia ERIE, Danuta Kołodziejczyk [info@erie.insert.pl]      | 34998,56 PLN  | 34998,56 PLN | 8          |
| 11.01.2012   | FS 19/2011            | Perfumeria BOSS [info@boss.insert.pl]                           | 7793,36 PLN   | 7793,36 PLN  | 8 💌        |
| Pokaż:       |                       | Wystawione przez: Sortowanie:                                   |               | Ilość re     | kordów: 21 |
| wszystkie    |                       | 🗴 wszyscy 💽 wg daty 🔽 Odśwież list                              | Przypoma      | ienie Pon    | aglenie    |
| wszystkie    |                       |                                                                 |               |              |            |
| po terminie  |                       | (c) absort 2011, www.absort.pi, email: sortgabsort.pi           |               |              |            |
| po terminie  | i na dzisiaj          |                                                                 |               |              |            |
| po terminie  | 7 dni i więcej        |                                                                 |               |              |            |
| po terminie  | 14 dni i więcej       |                                                                 |               |              |            |
| po terminie  | 30 dni i więcej       |                                                                 |               |              |            |
| po terminie  | 60 dni i więcej       |                                                                 |               |              |            |
| na dzisiaj   |                       |                                                                 |               |              |            |

Do wyboru są następujące wartości:

 wszystkie – program wyświetla wszystkie faktury wystawione z odroczonym terminem płatności, które nie zostały oznaczone jako rozliczone np. poprzez moduł Rozliczenia w Subiekt GT

| 🛄 Przypominac | z 0                                                   | ołatnościach przelew | owych - w. 1.6                                                  |               |              | _ 🗆 🗙      |  |  |  |  |  |
|---------------|-------------------------------------------------------|----------------------|-----------------------------------------------------------------|---------------|--------------|------------|--|--|--|--|--|
| Termin        | Nr                                                    | dokumentu            | Nazwa kontrahenta [Email]                                       | Wart. dok.    | Do zapł.     | Dni po     |  |  |  |  |  |
| 24.07.2011    | FS                                                    | 6/2011               | Perfumeria BOSS [info@boss.insert.pl]                           | 103081,51 PLN | 23081,51 PLN | 179 🔺      |  |  |  |  |  |
| 23.11.2011    | FS                                                    | 12/2011              | Sklep wielobranżowy ALEX [info@alex.insert.pl]                  | 90245,62 PLN  | 10245,62 PLN | 57         |  |  |  |  |  |
| 14.12.2011    | FS                                                    | 26/2011              | Hurtownia TABIS [info@tabis.insert.pl]                          | 18042,56 PLN  | 18042,56 PLN | 36         |  |  |  |  |  |
| 14.12.2011    | FS                                                    | 31/2011              | Kiosk ARTUR [info@artur.insert.pl]                              | 4861,16 PLN   | 4861,16 PLN  | 36         |  |  |  |  |  |
| 14.12.2011    | FS                                                    | 15/2011              | Sklep AGA [info@agar.insert.pl]                                 | 6556,76 PLN   | 6556,76 PLN  | 36         |  |  |  |  |  |
| 26.12.2011    | FS                                                    | 18/2011              | Kiosk ARTUR [info@artur.insert.pl]                              | 5320,16 PLN   | 5320,16 PLN  | 24         |  |  |  |  |  |
| 29.12.2011    | FS                                                    | 21/2011              | Przedsiębiorstwo produkcyjno - handlowo - usługowe Jaś i Małgos | 5320,16 PLN   | 5320,16 PLN  | 21         |  |  |  |  |  |
| 30.12.2011    | FS                                                    | 13/2011              | Drogeria ALEGRO [info@alegro.insert.pl]                         | 10266,56 PLN  | 10266,56 PLN | 20         |  |  |  |  |  |
| 30.12.2011    | FS                                                    | 28/2011              | Drogeria ODEON [info@odeon.insert.pl]                           | 7451,36 PLN   | 7451,36 PLN  | 20         |  |  |  |  |  |
| 30.12.2011    | FS                                                    | 14/2011              | Hurtownia ALA [info@ala.insert.pl]                              | 22632,56 PLN  | 22632,56 PLN | 20         |  |  |  |  |  |
| 30.12.2011    | FS                                                    | 29/2011              | Sklep przemysłowy ALF [info@alf.insert.pl]                      | 7015,76 PLN   | 7015,76 PLN  | 20         |  |  |  |  |  |
| 02.01.2012    | FS                                                    | 22/2011              | Hurtownia kosmetyków, Małgorzata Konik [info@hurt.insert.pl]    | 8927,36 PLN   | 8927,36 PLN  | 17         |  |  |  |  |  |
| 08.01.2012    | FS                                                    | 16/2011              | Alfa - Tech s.c.Władysław Kozak [info@alfa.insert.pl]           | 7793,36 PLN   | 7793,36 PLN  | 11         |  |  |  |  |  |
| 08.01.2012    | FS                                                    | 17/2011              | Perfumeria BOSS [info@boss.insert.pl]                           | 11503,16 PLN  | 11503,16 PLN | 11         |  |  |  |  |  |
| 10.01.2012    | FS                                                    | 25/2011              | Drogeria ALEGRO [info@alegro.insert.pl]                         | 11681,36 PLN  | 11681,36 PLN | 9          |  |  |  |  |  |
| 11.01.2012    | FS                                                    | 20/2011              | Hurtownia ERIE, Danuta Kołodziejczyk [info@erie.insert.pl]      | 34998,56 PLN  | 34998,56 PLN | 8          |  |  |  |  |  |
| 11.01.2012    | FS                                                    | 19/2011              | Perfumeria BOSS [info@boss.insert.pl]                           | 7793,36 PLN   | 7793,36 PLN  | 8 💌        |  |  |  |  |  |
| Pokaż:        |                                                       |                      | Wystavione przez: Sortowanie:                                   |               | Ilość re     | kordów: 21 |  |  |  |  |  |
| wszystkie     |                                                       | <b>I</b>             | wszyscy 🗴 wg daty 🗴 Odśwież liste                               | Przypom       | ienie Pon    | aglenie    |  |  |  |  |  |
|               | (C) dbsoft 2011, www.dbsoft.pl, email: soft@dbsoft.pl |                      |                                                                 |               |              |            |  |  |  |  |  |

- *po terminie* – wyświetlane są wszystkie faktury wystawione z przekroczonym już terminem płatności

- *po terminie i na dzisiaj* – wyświetlane są wszystkie faktury wystawione z przekroczonym już terminem płatności oraz faktury z terminem zapłaty przypadającym na dzisiaj

### Copyright © 2012 by dbsoft, Białoruska 15, 54-425 Wrocław

- po terminie x dni i więcej – wyświetlane są wszystkie faktury wystawione z przekroczonym już terminem płatności o co najmniej 'x' dni (dostępne do wyboru z listy z 7, 14, 30, 60 dni)

| Przypomina  | cz o p | łatnościach przelew | owych - w. 1.6                                                  |               |              | -02        |
|-------------|--------|---------------------|-----------------------------------------------------------------|---------------|--------------|------------|
| Termin      | Nr     | dokumentu           | Nazwa kontrahenta [Email]                                       | Wart. dok.    | Do zapł.     | Dni po     |
| 24.07.2011  | FS 6   | 5/2011              | Perfumeria BOSS [info@boss.insert.pl]                           | 103081,51 PLN | 23081,51 PLN | 179        |
| 23.11.2011  | FS 1   | L2/2011             | Sklep wielobranżowy ALEX [info@alex.insert.pl]                  | 90245,62 PLN  | 10245,62 PLN | 57         |
| 14.12.2011  | FS 2   | 26/2011             | Hurtownia TABIS [info@tabis.insert.pl]                          | 18042,56 PLN  | 18042,56 PLN | 36         |
| 14.12.2011  | FS 3   | 31/2011             | Kiosk ARTUR [info@artur.insert.pl]                              | 4861,16 PLN   | 4861,16 PLN  | 36         |
| 14.12.2011  | FS 1   | L5/2011             | Sklep AGA [info@agar.insert.pl]                                 | 6556,76 PLN   | 6556,76 PLN  | 36         |
| 26.12.2011  | FS 1   | L8/2011             | Kiosk ARTUR [info@artur.insert.pl]                              | 5320,16 PLN   | 5320,16 PLN  | 24         |
| 29.12.2011  | FS 2   | 21/2011             | Przedsiębiorstwo produkcyjno - handlowo - usługowe Jaś i Małgos | 5320,16 PLN   | 5320,16 PLN  | 21         |
| 30.12.2011  | FS J   | L3/2011             | Drogeria ALEGRO [info@alegro.insert.pl]                         | 10266,56 PLN  | 10266,56 PLN | 20         |
| 30.12.2011  | FS 2   | 28/2011             | Drogeria ODEON [info@odeon.insert.pl]                           | 7451,36 PLN   | 7451,36 PLN  | 20         |
| 30.12.2011  | FS 1   | 14/2011             | Hurtownia ALA [info@ala.insert.pl]                              | 22632,56 PLN  | 22632,56 PLN | 20         |
| 30.12.2011  | FS 2   | 29/2011             | Sklep przemysłowy ALF [info@alf.insert.pl]                      | 7015,76 PLN   | 7015,76 PLN  | 20         |
| 02.01.2012  | FS 2   | 22/2011             | Hurtownia kosmetyków, Małgorzata Konik [info@hurt.insert.pl]    | 8927,36 PLN   | 8927,36 PLN  | 17         |
| Pokat-      |        |                     | Westerione nyzez: Sortorenie:                                   |               | Ilość re     | kordów: 12 |
| FURDE.      |        |                     | wystawithe przez.                                               |               | 2.0          |            |
| po terminie | 14 0   | mi i więcej 📈       | wszyscy 🔟 wg daty 🔟 Odśwież liste                               | Przypoma      | ienie Pon    | aglenie    |
|             |        |                     | (C) dbsoft 2011, www.dbsoft.pl, email: soft@dbsoft.pl           |               |              |            |

- *na dzisiaj* – wyświetlane są wyłącznie faktury z terminem zapłaty przypadającym na dzisiaj

- *przyszłe* – wyświetlane są wyłącznie faktury z terminem zapłaty przypadającym w przyszłości

| rmin      | Nr | dokumentu | Nazwa   | kontrahenta [Ema  | il]    |               |         |               | Wart. dok.  | Do zapł.    | Dni po   |
|-----------|----|-----------|---------|-------------------|--------|---------------|---------|---------------|-------------|-------------|----------|
| 1.01.2012 | FS | 24/2011   | Sklep   | STAŚ [info@stas.: | insert | .p1]          |         |               | 6097,76 PLN | 6097,76 PLN | -2       |
| 7.01.2012 | FS | 30/2011   | Salon   | kosmetyczny BEAU  | TY [in | fo@beauty.ins | ert.pl] |               | 7015,76 PLN | 7015,76 PLN | -8       |
|           |    |           |         |                   |        |               |         |               |             |             |          |
|           |    |           |         |                   |        |               |         |               |             |             |          |
|           |    |           |         |                   |        |               |         |               |             |             |          |
|           |    |           |         |                   |        |               |         |               |             |             |          |
|           |    |           |         |                   |        |               |         |               |             |             |          |
| każ:      |    |           | Wystawi | one przez:        |        | Sortowanie:   |         |               | 46 m        | Ilość       | rekordót |
| zyszłe    |    |           | wszyscy | 7                 | -      | wg daty       | -       | Odśwież listę | Przypomn    | ienie Po    | naglenie |
|           |    |           |         |                   |        |               |         |               |             |             |          |

W przypadku firm prowadzących sprzedaż z kilku stanowisk, gdy sprzedaż jest realizowana przez kilku handlowców – pomocna może być opcja filtrowania wg pola *Wystawione przez*, pozwalającego na wybranie pracownika który wystawił faktury sprzedaży. Pozwala ona w prosty sposób monitorować należności kontrahentów obsługiwanych przez danego pracownika, zarówno w przypadku kontroli prowadzonej przez danego handlowca, czy przez bezpośredniego przełożonego lub dział księgowości / windykacji należności.

| 🛄 Przypominac | z o | płatnościach przelev | vowych - w. 1.6                                                 |             |        |            |         | _10   | ×  |
|---------------|-----|----------------------|-----------------------------------------------------------------|-------------|--------|------------|---------|-------|----|
| Termin        | Nr  | dokumentu            | Nazwa kontrahenta [Email]                                       | Wart.       | dok.   | Do za      | pł. Di  | ni po |    |
| 24.07.2011    | FS  | 6/2011               | Perfumeria BOSS [info@boss.insert.pl]                           | 103081,51   | PLN    | 23081,51 1 | PLN     | 179   |    |
| 23.11.2011    | FS  | 12/2011              | Sklep wielobranżowy ALEX [info@alex.insert.pl]                  | 90245,62    | PLN    | 10245,62 1 | PLN     | 57    |    |
| 14.12.2011    | FS  | 26/2011              | Hurtownia TABIS [info@tabis.insert.pl]                          | 18042,56    | PLN    | 18042,56 1 | PLN     | 36    |    |
| 14.12.2011    | FS  | 31/2011              | Kiosk ARTUR [info@artur.insert.pl]                              | 4861,16     | PLN    | 4861,16 1  | PLN     | 36    |    |
| 14.12.2011    | FS  | 15/2011              | Sklep AGA [info@agar.insert.pl]                                 | 6556,76     | PLN    | 6556,76 1  | PLN     | 36    |    |
| 26.12.2011    | FS  | 18/2011              | Kiosk ARTUR [info@artur.insert.pl]                              | 5320,16     | PLN    | 5320,16 1  | PLN     | 24    |    |
| 29.12.2011    | FS  | 21/2011              | Przedsiębiorstwo produkcyjno - handlowo - usługowe Jaś i Małgos | 5320,16     | PLN    | 5320,16 I  | PLN     | 21    |    |
| 30.12.2011    | FS  | 13/2011              | Drogeria ALEGRO [info@alegro.insert.pl]                         | 10266,56    | PLN    | 10266,56 1 | PLN     | 20    |    |
| 30.12.2011    | FS  | 28/2011              | Drogeria ODEON [info@odeon.insert.pl]                           | 7451,36     | PLN    | 7451,36 1  | PLN     | 20    |    |
| 30.12.2011    | FS  | 14/2011              | Hurtownia ALA [info@ala.insert.pl]                              | 22632,56    | PLN    | 22632,56 1 | PLN     | 20    |    |
| 30.12.2011    | FS  | 29/2011              | Sklep przemysłowy ALF [info@alf.insert.pl]                      | 7015,76     | PLN    | 7015,76 1  | PLN     | 20    |    |
| 02.01.2012    | FS  | 22/2011              | Hurtownia kosmetyków, Małgorzata Konik [info@hurt.insert.pl]    | 8927,36     | PLN    | 8927,36 1  | PLN     | 17    |    |
| 08.01.2012    | FS  | 16/2011              | Alfa - Tech s.c.Władysław Kozak [info@alfa.insert.pl]           | 7793,36     | PLN    | 7793,36 1  | PLN     | 11    |    |
| 08.01.2012    | FS  | 17/2011              | Perfumeria BOSS [info@boss.insert.pl]                           | 11503,16    | PLN    | 11503,16 1 | PLN     | 11    |    |
| 10.01.2012    | FS  | 25/2011              | Drogeria ALEGRO [info@alegro.insert.pl]                         | 11681,36    | PLN    | 11681,36 1 | PLN     | 9     |    |
| 11.01.2012    | FS  | 20/2011              | Hurtownia ERIE, Danuta Kołodziejczyk [info@erie.insert.pl]      | 34998,56    | PLN    | 34998,56 1 | PLN     | 8     |    |
| 11.01.2012    | FS  | 19/2011              | Perfumeria BOSS [info@boss.insert.pl]                           | 7793,36     | PLN    | 7793,36 1  | PLN     | 8     | -  |
| Pokaz:        |     |                      | Wystawione przez: Sortowanie:                                   |             |        | Iloś       | ć reko: | dów:  | 21 |
| wszystkie     |     | <u>*</u>             | wszyscy vg daty <u>O</u> dśwież listę                           | <u>P</u> rz | ypomni | ienie      | Ponag   | enie  |    |
|               |     |                      | vszysev v dbsoft nl. email: soft@dbsoft nl                      |             |        |            |         |       |    |
|               |     |                      | Szef                                                            |             |        |            |         |       |    |

Na potrzeby m.in. łatwiejszego grupowania faktur wg kontrahentów oraz generowania zbiorczych przypomnień / ponagleń zostało wprowadzone pole *Sortowanie*, które umożliwia wybór przeglądania faktur uporządkowanych wg daty (a dokładniej wg terminu zapłaty) lub wg kontrahenta.

| Przypomina | cz 0 | ołatnościach przel | ewowych - w. 1.6                                                |               |             | ×            |
|------------|------|--------------------|-----------------------------------------------------------------|---------------|-------------|--------------|
| Termin     | Nr   | dokumentu          | Nazwa kontrahenta [Email]                                       | Wart. dok.    | Do zapł     | . Dni po     |
| 24.07.2011 | FS   | 6/2011             | Perfumeria BOSS [info@boss.insert.pl]                           | 103081,51 PLN | 23081,51 PL | N 179 🔺      |
| 23.11.2011 | FS   | 12/2011            | Sklep wielobranżowy ALEX [info@alex.insert.pl]                  | 90245,62 PLN  | 10245,62 PL | N 57         |
| 14.12.2011 | FS   | 26/2011            | Hurtownia TABIS [info@tabis.insert.pl]                          | 18042,56 PLN  | 18042,56 PL | N 36         |
| 14.12.2011 | FS   | 31/2011            | Kiosk ARTUR [info@artur.insert.pl]                              | 4861,16 PLN   | 4861,16 PL  | N 36         |
| 14.12.2011 | FS   | 15/2011            | Sklep AGA [info@agar.insert.pl]                                 | 6556,76 PLN   | 6556,76 PL  | N 36         |
| 26.12.2011 | FS   | 18/2011            | Kiosk ARTUR [info@artur.insert.pl]                              | 5320,16 PLN   | 5320,16 PL  | N 24         |
| 29.12.2011 | FS   | 21/2011            | Przedsiębiorstwo produkcyjno - handlowo - usługowe Jaś i Małgos | 5320,16 PLN   | 5320,16 PL  | N 21         |
| 30.12.2011 | FS   | 13/2011            | Drogeria ALEGRO [info@alegro.insert.pl]                         | 10266,56 PLN  | 10266,56 PL | N 20         |
| 30.12.2011 | FS   | 28/2011            | Drogeria ODEON [info@odeon.insert.pl]                           | 7451,36 PLN   | 7451,36 PL  | N 20         |
| 30.12.2011 | FS   | 14/2011            | Hurtownia ALA [info@ala.insert.pl]                              | 22632,56 PLN  | 22632,56 PL | VI 20        |
| 30.12.2011 | FS   | 29/2011            | Sklep przemysłowy ALF [info@alf.insert.pl]                      | 7015,76 PLN   | 7015,76 PL  | N 20         |
| 02.01.2012 | FS   | 22/2011            | Hurtownia kosmetyków, Małgorzata Konik [info@hurt.insert.pl]    | 8927,36 PLN   | 8927,36 PL  | N 17         |
| 08.01.2012 | FS   | 16/2011            | Alfa - Tech s.c.Władysław Kozak [info@alfa.insert.pl]           | 7793,36 PLN   | 7793,36 PL  | V 11         |
| 08.01.2012 | FS   | 17/2011            | Perfumeria BOSS [info@boss.insert.pl]                           | 11503,16 PLN  | 11503,16 PL | N 11         |
| 10.01.2012 | FS   | 25/2011            | Drogeria ALEGRO [info@alegro.insert.pl]                         | 11681,36 PLN  | 11681,36 PL | VI 9         |
| 11.01.2012 | FS   | 20/2011            | Hurtownia ERIE, Danuta Kołodziejczyk [info@erie.insert.pl]      | 34998,56 PLN  | 34998,56 PL | V 8          |
| 11.01.2012 | FS   | 19/2011            | Perfumeria BOSS [info@boss.insert.pl]                           | 7793,36 PLN   | 7793,36 PL  | N 8 💌        |
| Pokaż:     |      |                    | Wystawione przez: Sortowanie:                                   | 46.25         | Ilość       | rekordów: 21 |
| wszystkie  |      | S.                 | wszyscy 🔽 wg daty 🔽 Odśwież listę                               | Przypom       | ienie P     | onaglenie    |
|            | _    |                    | wg daty                                                         |               |             |              |
|            |      |                    | (C) dbsoft 2011, www.wg kontrahenta soft@dbsoft.pl              |               |             |              |

W przypadku częstej aktualizacji danych w Subiekt GT (w szczególności rejestracji nowych wpłat rozliczających należności, czy użycia programu na serwerze, kiedy pozostaje on cały czas uruchomiony) pomocny będzie przycisk *Odśwież listę* wywołujący aktualizację listy dokumentów wyświetlanych przez program bez konieczności ponownego uruchamiania programu, czy też zmian w listach filtrowania.

Z listy dokumentów wyświetlanych w wyniku filtrowania można wskazać jeden lub więcej dokumentów dla których ma być wygenerowane przypomnienie lub ponaglenie, a samo generowanie wiadomości następuje po wybraniu przycisku *Przypomnienie* lub *Ponaglenie*.

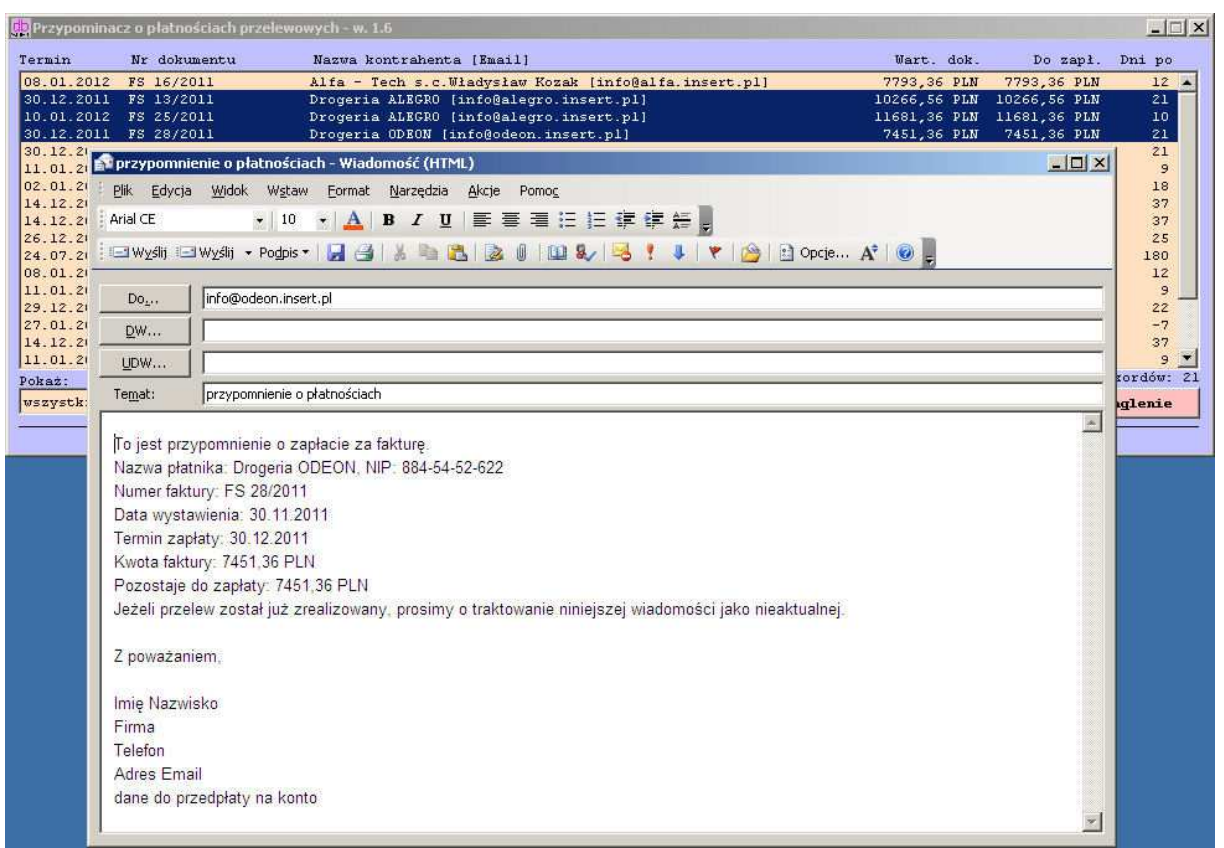

Przypomnienie dla pojedynczej faktury

| Rrzypominacz o płatnościach przelewowych - w. 1.6                                                                                                    |                                                            | _ _ ×                  |
|----------------------------------------------------------------------------------------------------|------------------------------------------------------------|------------------------|
| Termin Nr dokumentu Nazwa kontrahenta [Email] Wart. dok.                                                                                                    | Do zapł.                                                   | Dni po                 |
| 08.01.2012 FS 16/2011 Alfa - Tech s.c.Wiadysław Kozak [info@alfa.insert.pl] 7793,36 PLN   30.12.2011 FS 13/2011 Drogeria ALEGRO [info@alegro.insert.pl] 10266,56 PLN   10.01.2012 FS 25/2011 Drogeria ALEGRO [info@alegro.insert.pl] 11681,36 PLN   30.12.2011 FS 28/2011 Drogeria OLEGRO [info@alegro.insert.pl] 1481,36 PLN | 7793,36 PLN<br>10266,56 PLN<br>11681,36 PLN<br>7451,36 PLN | 12 ▲<br>21<br>10<br>21 |
| 30, 12, 21<br>11, 01, 21 ■ przypomnienie o płatnościach - Wiadomość (zwykły tekst)<br>02, 01, 21 = płk Educia Widok Woław Enroda Naczedzja Akcja Pomoc                                                                                                    | <u>_0×</u>                                                 | 21<br>9<br>18          |
| 14.12.21<br>14.12.21<br>14.12.21<br>26.12.21                                                                                                    |                                                            | 37<br>37<br>25         |
| 224.07.21 : Wysłki - Wysłki - Podpis - A G S S S S S S S S S S S S S S S S S S                                                                                                    |                                                            | 180<br>12<br>9         |
| 29.12.21 D0 [Introducing dro.insert.p]<br>27.01.21 DW ]                                                                                                    |                                                            | 22<br>-7<br>37         |
| 11.01.2/ UDW   Pokaž: Temat: przvnomojenie o płatnościach                                                                                                    |                                                            | 9 💌<br>sordów: 21      |
| To jest przypomnienie o zapłacie za następujące faktury.<br>Nazwa płatnika: Drogeria ALEGRO, NIP: 898-42-421                                                                                                    | *                                                          | Iglenie                |
| Data wyst. Data zapł. Numer faktury Wartość faktury Do zapłaty Dni po term   30.11.2011 30.12.2011 FS 13/2011 10266,56 PLN 10266,56 PLN 10266,56 PLN   27.12.2011 10.01.2012 FS 25/2011 11681,36 PLN 11681,36 PLN   Razem pozostaje do zapłaty: 21947,92 21947,92 11681,36 PLN 11681,36 PLN                                   | minie<br>20<br>9                                           |                        |
| Jeżeli przelew został już zrealizowany, prosimy o traktowanie niniejszej wiadomości jako<br>nieaktualnej.                                                                                                    |                                                            |                        |
| Z poważaniem,                                                                                                    |                                                            |                        |
| Imię Nazwisko<br>Firma                                                                                                    |                                                            |                        |
| Telefon<br>Adres Email                                                                                                    |                                                            |                        |
| dane do przeupraty na konto                                                                                                    |                                                            |                        |
|                                                                                                    | <u>×</u>                                                   |                        |

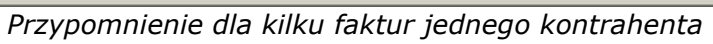

| Przypomin  | acz o plat                                                                                                    | nościach przelewo                                                                                                    | wych - w. 1.6                                                                                                    |                                                                                                    |                                                                                                    |                                                 |                                            |                             | - IX   |
|------------|----------------------------------------------------------------------------------------------------|----------------------------------------------------------------------------------------------------|----------------------------------------------------------------------------------------------------|----------------------------------------------------------------------------------------------------|----------------------------------------------------------------------------------------------------|-------------------------------------------------|--------------------------------------------|-----------------------------|--------|
| Termin     | Nr dol                                                                                                    | kumentu                                                                                                    | Nazwa kontrah                                                                                                    | enta [Email]                                                                                       |                                                                                                    |                                                 | Wart. dok.                                 | Do zapł.                    | Dni po |
| 30.12.2011 | L FS 13/                                                                                                    | 2011                                                                                                    | Drogeria ALEGN                                                                                                    | 0 [info@alegro.ins                                                                                 | ert.pl]                                                                                                    |                                                 | 10266,56 PLN                               | 10266,56 PLN                | 21     |
| 30.12.2011 | L FS 28/                                                                                                    | 2011                                                                                                    | Drogeria ODEON                                                                                                    | [info@odeon.inser                                                                                  | t.pl]                                                                                                    |                                                 | 7451,36 PLN                                | 7451,36 PLN                 | 21     |
| 30.12.2011 | L FS 14/                                                                                                    | 2011                                                                                                    | Hurtownia ALA                                                                                                    | [infogala.insert.p                                                                                 | I]<br>Konik (info@hurt                                                                                                    | incert n11                                      | 22632,56 PLN<br>9927 36 PLN                | 22632,56 PLN<br>9927 36 DLN | 21     |
| 14.12.2    |                                                                                                    |                                                                                                    |                                                                                                    | coynow, margor have                                                                                | the first of the second second s |                                                 |                                            |                             | 37     |
| 14.12.2    | przetern                                                                                                    | ninowana należnoś                                                                                                    | sc - Wiadomość (zi                                                                                                    | iykly tekst)                                                                                       |                                                                                                    |                                                 |                                            |                             | 37     |
| 24.07.2    | Plik Edya                                                                                                    | ija <u>W</u> idok W <u>s</u> tav                                                                                                    | w Eormat <u>N</u> arzęc                                                                                                    | zia <u>A</u> kcje Pomo <u>c</u>                                                                    |                                                                                                    |                                                 |                                            |                             | 180    |
| 29.12.21   |                                                                                                    | 1                                                                                                    | - A B I                                                                                                    | 百量量量任                                                                                              | 旧 律 律 授 🖉                                                                                                    |                                                 |                                            |                             | 22     |
| 14.12.21   | - Wyślit                                                                                                    |                                                                                                    | -                                                                                                    |                                                                                                    |                                                                                                    | 🙈 📄 Oncie                                       | A*   @                                     |                             | 37     |
| 23.11.2    |                                                                                                    |                                                                                                    |                                                                                                    |                                                                                                    |                                                                                                    |                                                 |                                            |                             |        |
|            | Do                                                                                                    | info@tabis.inser                                                                                                    | rt.pl                                                                                                    |                                                                                                    |                                                                                                    |                                                 |                                            |                             |        |
| -          |                                                                                                    |                                                                                                    |                                                                                                    |                                                                                                    |                                                                                                    |                                                 |                                            |                             | _      |
| -          | <u>D</u> w                                                                                                    |                                                                                                    |                                                                                                    |                                                                                                    |                                                                                                    |                                                 |                                            |                             |        |
| Debugge    | <u>U</u> DW                                                                                                    |                                                                                                    |                                                                                                    |                                                                                                    |                                                                                                    |                                                 |                                            |                             | Bów 12 |
| pokaz:     | Te <u>m</u> at:                                                                                                    | przeterminowan                                                                                                    | ia należność                                                                                                    |                                                                                                    |                                                                                                    |                                                 |                                            |                             |        |
|            | To jest<br>Nazwa j<br>Numer S<br>Data wy<br>Termin<br>Kwota S<br>Pozosta<br>Ilość o<br>Prosimy<br>będzier<br>Jeżeli<br>Z powa:<br>Imię Na<br>Firma<br>Telefon<br>Adres I<br>dane do | t informacja<br>Słatnika: Hur<br>faktury: FS 2<br>ystawienia: 3<br>zapłaty: 14.<br>faktury: 1804<br>aje do zapłat<br>thi po termin<br>y o niezwłocz<br>ny kierować to<br>przelew zosto<br>taniem,<br>azwisko<br>famil<br>p przedpłaty | o przetermino<br>townia TABIS,<br>6/2011<br>0.11.2011<br>12.2011<br>2.56 PLN<br>y: 18042,56 P<br>ie: 36<br>ne uregulowan<br>ę należność d<br>ał już zreali<br>na konto | wanej naležności<br>NIP: 894-155-44<br>LN<br>ie ww. faktury.<br>o windykacji za<br>zowany, prosimy | -65<br>W przypadku bra<br>pośrednictwem f<br>o przesłanie po                                                                                                    | ku wpłaty w c<br>irmy Skuteczr<br>twierdzenia z | riągu 5 dni r<br>ny Windykator<br>zapłaty. | oboczych<br>Sp. z o.o.      |        |

Ponaglenie dla pojedynczej faktury

| R Przypominacz o płatnościach przelewowych - w. 1.6                                                                                                    |            |
|----------------------------------------------------------------------------------------------------|------------|
| Termin Nr dokumentu Nazwa kontrahenta [Email] Wart. dok. Do zapl.                                                                                                    | Dni po     |
| 30.12.2011 FS 13/2011 Drogeria ALEGRO [info@alegro.insert.pl] 10266,56 PLN 10266,56 PLN                                                                                                    | 21         |
| 30.12.2011 FS 28/2011 Drogeria ODEON [info@odeon.insert.pl] 7451,36 PLN 7451,36 PLN 7451,36 PLN                                                                                                    | 21         |
| 30.12.2011 FS 14/2011 Hurtownia ALA [info@ala.insert.pl] 22632,55 PLM 22632,55 PLM | 21         |
| UZ.01.2012 FS 22/2011 Hurtownia kosmetykow, Maigorzata Konik [into@hurt.insert.pl] 8927,36 PLN 8927,36 PLN                                                                                                    | 18         |
| 14.12.2 😭 przeterminowane należności - Wiadomość (zwykły tekst)                                                                                                    | 37         |
| 26. 12: 21 Elik Edycja Wildok Wgław Format Narzędzia Akcje Pomog                                                                                                    | 25         |
| 29.12.21 人 B I U 唐 春 君 汪 任 律 任 。                                                                                                    | 22         |
| 14.12.21<br>30.12.21 💷 Wyślij 🖃 Wyślij 🔹 Podpis 🔻 🛃 🎒 🐰 🐚 🏡 🕼 💷 &                                                                                                    | 37<br>21   |
| 23.11.24                                                                                                    | 58         |
| Do info@artur.insert.pl                                                                                                    |            |
| <u>D</u> w                                                                                                    |            |
|                                                                                                    |            |
| Pokaż: Temat: przeterminowane należności                                                                                                    | tordow: 12 |
| To jest informacia o przeterminowanych należnościech                                                                                                    | iditente   |
| Neve platnike. Vinek hDTHD NID- 836-84-63-635                                                                                                    |            |
|                                                                                                    |            |
| Data wyst. Data zanł. Numer faktury – Wartość faktury – Do zanłaty Dni no terminie                                                                                                    |            |
| 30.11.2011 14.12.2011 FS 31/2011 4861.16 PLN 4861.16 PLN 36                                                                                                    |            |
| 12 12 2011 26 12 2011 FS 18/2011 5320 16 PLN 5320 16 PLN 24                                                                                                    |            |
| Razem pozostaje do zapłaty: 10181,32                                                                                                    |            |
|                                                                                                    |            |
| Prosimy o niezwłoczne uregulowanie ww. faktur. W przypadku braku wpłaty w ciągu 5 dni roboczych<br>bedzieny kierowskie należność do windtwardi za pośrednictwem firmu Skuterzony Windtwaror Sn z                                                                                                    |            |
| 0.0.                                                                                                    |            |
|                                                                                                    |            |
| Jeżeli przelew został już zrealizowany, prosimy o przesłanie potwierdzenia zapłaty.                                                                                                    |            |
| 7 noveżeniem                                                                                                    |            |
| - Postantani                                                                                                    |            |
| Imię Nazwisko                                                                                                    |            |
| Firma                                                                                                    |            |
| Telefon                                                                                                    |            |
| Adres Email                                                                                                    |            |
| dane do przedpłaty na konto                                                                                                    |            |
|                                                                                                    |            |

Ponaglenie dla kilku faktur jednego kontrahenta

W zależności od ilości wybranych dokumentów z listy – program automatycznie tworzy jedną lub więcej wiadomości email w domyślnym programie pocztowym używanym na danym komputerze. Każda z wiadomości odpowiada jednemu z wybranych dokumentów i zawiera ona temat i treść wiadomości wg szablonu zapisanego w folderze instalacyjnym programu. Przy generowaniu wiadomości szablon uzupełniany jest o informacje związane z danym

dokumentem takie jak:

nazwę płatnika (pole: ##NAZWA\_PLATNIKA)

- NIP płatnika (pole: ##NIP\_PLATNIKA)

oraz dla wiadomości dotyczącej pojedynczej faktury:

- numer faktury (pole: ##NUMER\_FAKTURY)

- datę wystawienia faktury (pole: ##DATA\_WYSTAWIENIA)

- termin zapłaty faktury (pole: ##DATA\_ZAPLATY)

- kwotę faktury (pole: ##KWOTA\_FAKTURY)

- kwotę pozostającą do zapłaty (pole: ##DO\_ZAPLATY)

- ilość dni po terminie (pole: ##ILE\_DNI\_PO – stosowane raczej wyłącznie w wiadomości z ponagleniem),

a dla wiadomości dotyczącej więcej niż jednej faktury wszystkie informacje o dokumentach są wstawiane w miejscu oznaczonym jako pole ##TABELA w postaci tabeli zawierającej: datę wystawienia, termin zapłaty, numer faktury, wartość dokumentu, kwotę pozostałą do zapłaty oraz ilość dni po terminie.

Program automatycznie nadaje również właściwy temat wiadomości w oparciu o pole: ##Temat umieszczone w pierwszym wierszu szablonu wiadomości. Dodatkowo z bazy danych pobierany jest adres email zdefiniowany w systemie Subiekt GT (okno danych w kartotece Kontrahenta, zakładka *Podstawowe*, pole *Email*). W przypadku gdy to pole jest puste, również utworzona wiadomość nie będzie zawierać adresu email – w takim wypadku należy adres email wprowadzić ręcznie. Można również wprowadzić adres email do kartoteki danego Kontrahenta i wygenerować daną wiadomość jeszcze raz – wtedy wprowadzony email zostanie uwzględniony w nowo wygenerowanej wiadomości.

W przypadku kiedy wśród wybranych dokumentów znajdują się faktury wystawione dla tego samego kontrahenta (w szczególności jeśli jest wybrane sortowanie wg kontrahenta) i są one widoczne na liście jako kolejne pozycje, to w takim wypadku zostanie wygenerowany odpowiednia zbiorcza wiadomość z przypomnieniem / ponagleniem obejmująca te dokumenty.

## Copyright © 2012 by dbsoft, Białoruska 15, 54-425 Wrocław

Sam fakt wygenerowania wiadomości nie oznacza jeszcze jej automatycznego wysłania do kontrahenta. Osoba korzystająca z programu ma możliwość edycji utworzonej automatycznie wiadomości (każda zmiana będzie dotyczyć tylko tej jednej konkretnej wiadomości), czy ustawienia innych specjalnych właściwości wiadomości (np. modyfikacja listy odbiorców wiadomości, ustawienie priorytetu, ustawienie czasu wysłania, czy uzyskania potwierdzenia odebrania/odczytania wiadomości przez adresata).

#### Przypomnienie czy ponaglenie?

Reguły wysyłania przypomnień i ponagleń nie są sztywno ustalone. Można założyć, że wiadomość z przypomnieniem ma za zadanie jedynie poinformowanie naszego kontrahenta:

- o zbliżającym się terminie płatności (jeśli wysyłamy wiadomość np. 1-2 dni przed jego upływem),

- o terminie zapłaty przypadającym na dzisiaj,

- o nieznacznie przekroczonym terminie zapłaty – zwykle 1-2 dni po terminie płatności.

W przypadku ponaglenia, którego treść zwykle jest 'ostrzejsza' w formie, wysłanie wiadomości zazwyczaj następuje po przekroczeniu terminu zapłaty o kilka, czy kilkanaście dni do terminu zapłaty oznaczonego na fakturze. Oczywiście nic nie stoi na przeszkodzie, aby w razie potrzeby np. przypomnienie zostało wysłane 2 razy przed skorzystaniem z opcji ponaglenia.

Szablony dla obu typów wiadomości są zdefiniowane odpowiednio w plikach *przypomnienie.txt* oraz *ponaglenie.txt* znajdujących się w folderze, w którym został zainstalowany program **Przypominacz 1.6**. Treść obu tych szablonów można edytować korzystając z Notatnika czy dowolnego innego edytora tekstowego. Należy pamiętać, aby w plikach pozostawić bez zmian pola sterujące (zaczynające się od znaków `##'), które odpowiadają za wstawienie do wiadomości odpowiednich danych pobieranych z bazy systemu Subiekt GT.

| 📕 przypomnienie – Notatnik                                                                                                    |
|----------------------------------------------------------------------------------------------------|
| Plik Edycja Format Widok Pomoc                                                                                                    |
| ##Temat: przypomnienie o płatności<br>To jest przypomnienie o zapłacie za fakturę.<br>Nazwa płatnika: ##NAZWA_PLATNIKA, NIP: ##NIP_PLATNIKA<br>Numer faktury: ##NUMER_FAKTURY<br>Data wystawienia: ##DATA_WYSTAWIENIA<br>Termin zapłaty: ##DATA_ZAPLATY<br>Kwota faktury: ##KWOTA_FAKTURY<br>Pozostaje do zapłaty: ##DO_ZAPLATY<br>Jeżeli przelew został już zrealizowany, prosimy o traktowanie niniejszej wiadomości jako nieaktualnej. |
| z poważaniem,<br>Imię Nazwisko<br>Firma<br>Telefon<br>Adres Email<br>dane do przedpłaty na konto                                                                                                    |

Przypomnienie - wzorzec dla pojedynczej faktury

| przypomnienie_l — Notatnik                                                                                                    | - O × |
|----------------------------------------------------------------------------------------------------|-------|
| Plik Edycja Format Widok Pomoc                                                                                                    |       |
| ##Temat: przypomnienie o płatnościach<br>To jest przypomnienie o zapłacie za następujące faktury.<br>Nazwa płatnika: ##NAZWA_PLATNIKA, NIP: ##NIP_PLATNIKA | *     |
| ##TABELA                                                                                                    |       |
| Jeżeli przelew został już zrealizowany, prosimy o traktowanie niniejszej wiadomości jako nieaktualu                                                        | nej.  |
| z poważaniem,                                                                                                    |       |
| Imię Nazwisko<br>Firma<br>Telefon<br>Adres Email<br>dane do przedpłaty na konto                                                                            |       |

Przypomnienie - wzorzec dla listy faktur kontrahenta

| n ponaglenie — Notatnik                                                                                                    | - 0 × |
|----------------------------------------------------------------------------------------------------|-------|
| Plik Edycja Format Widok Pomoc                                                                                                    |       |
| <pre>##Temat: przeterminowana należność<br/>To jest informacja o przeterminowanej należności.<br/>Nazwa płatnika: ##NAZWA_PLATNIKA, NIP: ##NIP_PLATNIKA<br/>Numer faktury: ##NATA_VYSTAWIENIA<br/>Termin zapłaty: ##DATA_VYSTAWIENIA<br/>Termin zapłaty: ##DATA_ZAPLATY<br/>Pozostaje do zapłaty: ##DO_ZAPLATY<br/>Ilość dni po terminie: ##ILE_DNI_PO<br/>Prosimy o niezwłoczne uregulowanie ww. faktury. W przypadku braku wpłaty w ciągu 5 dni roboczych<br/>będziemy kierować tę należność do windykacji za pośrednictwem firmy Skuteczny Windykator Sp. z o.o.<br/>Jeżeli przelew został już zrealizowany, prosimy o przesłanie potwierdzenia zapłaty.</pre> | *     |
| z poważaniem,                                                                                                    |       |
| Imię Nazwisko<br>Firma<br>Telefon<br>Adres Email                                                                                                    | _     |

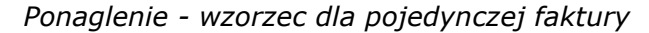

| ponaglenie_l — Notatnik                                                                                                    |   |
|----------------------------------------------------------------------------------------------------|---|
| Plik Edycja Format Widok Pomoc                                                                                                    |   |
| ##Temat: przeterminowane należności<br>To jest informacja o przeterminowanych należnościach.<br>Nazwa płatnika: ##NAZWA_PLATNIKA, NIP: ##NIP_PLATNIKA                                                                                                    | 4 |
| ##TABELA                                                                                                    |   |
| prosimy o niezwłoczne uregulowanie ww. faktur. w przypadku braku wpłaty w ciągu 5 dni roboczych<br>będziemy kierować tę należność do windykacji za pośrednictwem firmy Skuteczny windykator Sp. z o.o.<br>Jeżeli przelew został już zrealizowany, prosimy o przesłanie potwierdzenia zapłaty. |   |
| z poważaniem,                                                                                                    |   |
| Imię Nazwisko<br>Firma<br>Telefon<br>Adres Email<br>dane do przedpłaty na konto                                                                                                    |   |
|                                                                                                    | * |

Ponaglenie - wzorzec dla listy faktur kontrahenta

Przed rozpoczęciem edycji tych plików, warto zrobić ich kopię zapasową, aby w razie potrzeby można było w łatwy sposób powrócić do poprzedniej treści wiadomości.

#### Wersja testowa

W celu zapoznania się w praktyce z możliwościami programu należy pobrać ze strony wersję instalacyjną programu. Po jej zainstalowaniu na komputerze, przy pierwszym uruchomieniu pojawi się okno aktywacji, w które należy wprowadzić i zatwierdzić dane identyfikujące daną instalację Subiekta GT (nazwa serwera, nazwę bazy danych, identyfikator użytkownika i hasło) oraz adres email.

| Vdros omoil:                                                   |                                                                     |
|----------------------------------------------------------------|---------------------------------------------------------------------|
| kures ernall.                                                  |                                                                     |
| Nazwa serwera:                                                 | SERWEREKVINSERTGT                                                   |
| Vazwa bazy:                                                    | testowy                                                             |
| Jżytkownik:                                                    | sa                                                                  |
| Hasto;                                                         |                                                                     |
|                                                                | Aktywu wersię próbną                                                |
|                                                                | Zamów klucz do wersji pełnej                                        |
| leśli posiadasz ju:<br>poniżej i wybierz p<br>Klucz aktywacji: | ż klucz aktywacji pełnej wersji, wprowadź go<br>przycisk 'Aktywuj': |
|                                                                | Aktywuj wersję pełną                                                |

Po wypełnieniu tych pól – aktywny stanie się przycisk *Aktywuj wersję próbną*, który pozwoli na uaktywnienie programu do pracy w trybie wersji próbnej, która umożliwi wygenerowanie 25 wiadomości z pomocą programu **Przypominacz 1.6**. W trybie próbnym po każdorazowym wygenerowaniu kolejnej wiadomości program będzie informował o ilości wiadomości jakie jeszcze mogą być wygenerowane w tym trybie.

## Na zakończenie

Program **Przypominacz 1.6** realizuje jedynie połączenie z bazą danych Subiekta GT w celu pobrania danych umożliwiających wygenerowanie wiadomości email nie dokonując jakiejkolwiek modyfikacji oryginalnej bazy. Wszelka kontrola działań realizowanych z pomocą programu leży w gestii osoby korzystającej z niego. Program w obecnej wersji nie przechowuje informacji o wygenerowanych / wysłanych wiadomościach do kontrahentów (mogą one być przechowywane w ramach funkcjonalności oferowanej przez domyślny program pocztowy używany na danym komputerze. Należy również pamiętać o regularnym wprowadzaniu do systemu Subiekt GT informacji o otrzymanych płatnościach, aby zestawienia dokumentów generowane przez program **Przypominacz 1.6** były aktualne i tym samym uniknąć wysyłania wiadomości do kontrahentów dotyczących dokumentów, które zostały już przez nich opłacone.

W przypadku korzystania z wersji testowej, po wyczerpaniu limitu generowanych wiadomości, ponownie pojawi się okno aktywacji, gdzie należy skorzystać z przycisku *Zamów klucz do wersji pełnej*, aby zamówić wersję komercyjną klucza. Pojawi się okno zamówienia, które należy wypełnić odpowiednimi danymi.

| Zamiawiam pr<br>Adres email: n<br>Nazwa serwe<br>Nazwa bazy:<br>NIP podmiotu<br>Komputer: DB | nie<br>rogram Przypominacz 1.6 dla następującego podmiotu<br>noja@firma.pl<br>ra: SERWERVINSERTGT<br>pp<br>: 1111111111<br>:-UL20A | × |
|----------------------------------------------------------------------------------------------|----------------------------------------------------------------------------------------------------|---|
| Dane do faktu                                                                                | ury:                                                                                                    | - |
| Nazwa                                                                                        | Moja Firma                                                                                                    |   |
| Ulica                                                                                        | Przykładowa 1                                                                                                    |   |
| Kod, miasto                                                                                  | 00-950 Warszawa                                                                                                    |   |
| NIP                                                                                          | 1111111111                                                                                                    |   |
| Uwagi                                                                                        |                                                                                                    |   |
|                                                                                              | Zamawiam Anuluj                                                                                                    |   |

Po złożeniu zamówienia, drogą mailową prześlemy właściwy kod aktywacyjny dla wersji komercyjnej, który należy wprowadzić w oknie aktywacji (bez konieczności ponownej instalacji programu.

Istnieje możliwość opracowania rozwiązania pod potrzeby klienta – zapraszamy o kierowanie zapytań na numer telefonu lub adres email podany poniżej w sekcji Pomoc Techniczna.

## Pomoc techniczna

Jest oferowana:

- telefonicznie pod numerem 509 342200 w dni robocze w godz. 11:00-16:00
- drogą mailową na adres soft@dbsoft.pl